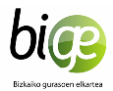

Rellenar el anexo de justificacion y escanear las facturas ( si es posible todas las facturas en un solo PDF). Recordar que sólo hay que justificar con facturas el importe que nos han concedido. Acceder a :

| 2 #                                | EUSKO JAURLARITZA - GOBIERNO VASCO [ES]   https://www                                                                                                    | weuskadi.eus/web01-tramite/es/contenidos/ayuda_subvencion/ampas_2018/es_def/index.shtml 🗴 🗞 📓 🧕                                                                                                    |  |  |  |  |  |
|------------------------------------|----------------------------------------------------------------------------------------------------|----------------------------------------------------------------------------------------------------|--|--|--|--|--|
| nes BIZIKI                         | IDETZA 🧧 EUSKARA 🧧 EXTRAESK 🧧 ELKARTEAK 🧧 GU                                                                                                    | RASOAK EL-GV ERAKUNDEAK INI Emakunde G Google                                                                                                    |  |  |  |  |  |
| 0115                               | BUSCAR CONTACTO                                                                                                    |                                                                                                    |  |  |  |  |  |
|                                    | < Avudas v subvenciones                                                                                                    |                                                                                                    |  |  |  |  |  |
|                                    | Avudas destinadas                                                                                                    | s a las asociaciones de alumnos y alumnas                                                                                                    |  |  |  |  |  |
|                                    | de Educación de Pe                                                                                                    | ersonas Adultas v a las asociaciones de                                                                                                    |  |  |  |  |  |
|                                    | madres v nadres d                                                                                                    | e alumnos v alumnas de Centros                                                                                                    |  |  |  |  |  |
|                                    | Docentes de enser                                                                                                    | anza no universitaria (2018)                                                                                                    |  |  |  |  |  |
|                                    | Docences de ensenanza no universitària (2018)                                                                                                    |                                                                                                    |  |  |  |  |  |
|                                    | [AMPAS]                                                                                                    |                                                                                                    |  |  |  |  |  |
|                                    | Organismo: Educación                                                                                                    |                                                                                                    |  |  |  |  |  |
|                                    | Estado: Cerrado el plazo de presentación de solicitudes (11/09/2018-10/10/2018)                                                                                                    |                                                                                                    |  |  |  |  |  |
|                                    |                                                                                                    |                                                                                                    |  |  |  |  |  |
|                                    | Información básica                                                                                                    | Resolución y recursos                                                                                                    |  |  |  |  |  |
|                                    | Descripción                                                                                                    |                                                                                                    |  |  |  |  |  |
|                                    | A quién va dirigido                                                                                                    | Plazo de resolución                                                                                                    |  |  |  |  |  |
|                                    | Normativa                                                                                                    | En el plazo de cuatro meses a contar desde el día siguiente a la publicación de la presente Orden en el<br>BOPV.                                                                                                    |  |  |  |  |  |
|                                    | Organismos                                                                                                    | where the second data because                                                                                                    |  |  |  |  |  |
|                                    | Información de contacto                                                                                                    | Tipo de concesión de la ayuda                                                                                                    |  |  |  |  |  |
|                                    | Tramitación                                                                                                    | Concursal                                                                                                    |  |  |  |  |  |
|                                    | Solicitud y aportación de documentación                                                                                                    | Efectos del silencio                                                                                                    |  |  |  |  |  |
|                                    | Justificación                                                                                                    | Desestimatorios                                                                                                    |  |  |  |  |  |
|                                    |                                                                                                    |                                                                                                    |  |  |  |  |  |
|                                    | Resonctión y recursos                                                                                                    | + Recurso de alzada                                                                                                    |  |  |  |  |  |
|                                    | Resol Elón y recursos<br>Otros lámites                                                                                                    | + Recurso de alzada                                                                                                    |  |  |  |  |  |
|                                    | Resolution y recursos<br>Otros lámites                                                                                                    | + Recurso de alzada                                                                                                    |  |  |  |  |  |
|                                    | Clicar en "Justificacion                                                                                                    | + Recurso de alzada                                                                                                    |  |  |  |  |  |
| 20.                                | Clicar en "Justificacion                                                                                                    | + Recurso de alzada  // w.euskadi.eus/web01-tramite/es/contenidos/ayuda_subvencion/ampas_2018/es_def/index.shtml                                                                                                    |  |  |  |  |  |
| C 🛆 🔒                              | Clicar en "Justificacion<br>EUSKO JAURIARITZA - GOBIERINO VASCO [ES]   https://www<br>DETZA EUSRARA EURATEAK GU<br>LAMPAST                                                                                                    | + Recurso de alzada  Weuskadi.eus/web01-tramite/es/contenidos/ayuda_subvencion/ampas_2018/es_def/index.shtml  ARASOAK _ E-GY _ ERAKUNDEAK  e  Emakunde _ G Gogle                                                                                                    |  |  |  |  |  |
| 🤊 🛆 🖷<br>nes 🧧 Biziki              | Clicar en "Justificacion<br>Clicar en Ustificacion<br>EUSKO JAURLARITZA - GOBIERINO VASCO [ES]   https://www<br>DEIZA - GUBIERINO VASCO [ES]   https://www<br>DEIZA - GUBIERINO VASCO [ES]   https://www<br>DEIZA - GUBIERINO VASCO [ES]   https://www<br>DEIZA - GUBIERINO VASCO [ES]   https://www                                                                                                    | + Recurso de alzada  Weuskadi.eus/web01-tramite/es/contenidos/ayuda_subvencion/ampas_2018/es_def/index.shtml    RASDAR  EP-GV  ERARUNDEAK  ist Emakunde  G  G  G  G  G  G  G  G  G  G  G  G  G                                                                                                    |  |  |  |  |  |
| 7 Q è<br>nes <mark>c</mark> eiziki | Clicar en "Justificacion<br>EUSKO JAURLARITZA - GOBIERNO VASCO [ES]   https://www<br>DETZA BUSKARA GOBIERNO VASCO [ES]   https://www<br>DETZA BUSKARA GOBIERNO VASCO [ES]   https://www<br>DETZA GOBIERNO VASCO [ES]   https://www                                                                                                    | + Recurso de alzada                                                                                                    |  |  |  |  |  |
| C 🛆 🔒                              | Resolution y recursos         Otros lámites         Clicar en "Justificacion         EUSKO JAURLARITZA - GOBIERNO VASCO [ES] [ https://www.<br>DETZA                                                                                                    | + Recurso de alzada                                                                                                    |  |  |  |  |  |
| ž 🛆 🖷<br>eszid                     | Resolution y recursos         Otros lámites         Otros lámites         Clicar en "Justificacion         EUSKO JAURIARITZA - GOBIERNO VASCO [ES] [ https://www.<br>DETZA @ BUSKARA @ BURARISK @ GU         Darganismo: Educación         Estado: Cerrado el plazo de presentación de soli                                                                                                    | + Recurso de alzada                                                                                                    |  |  |  |  |  |
| es BIZIKI                          | Resolution y recursos         Otros lámites         Otros lámites         EUSKO JAURIARITZA - GOBIERNO VASCO [ES]   https://www.         DETZA ::       BUSARA ::         BUSARA ::       BURARTEA::         Organismo::       Educación         Estado::       Cerrado el plazo de presentación de soli         Información básica                                                                                                    | + Recurso de alzada                                                                                                    |  |  |  |  |  |
| ž 🗘 🖷<br>nes 🦲 BIZIK               | Resolution y recursos         Otros lámites         Otros lámites         EUSKO JAURLARITZA - GOBIERNO VASCO [ES]         https://www.         DETZA         BUSKARA         DETZA         BUSKARA         Organismo:         Etados:         Cerrado el plazo de presentación de soli         Información básica         Descripción                                                                                                    | + Recurso de alzada                                                                                                    |  |  |  |  |  |
| 7 🛆 🖷<br>nes 🦲 BIZIK               | Resolution y recursos         Otros lámites         Otros lámites         EUSKO JAURLARITZA - GOBIERNO VASCO [ES]         https://www.<br>DETZA         EUSKARA         DETASIS         Organismo:         EUSARAA         EUSARAA         Drazismo:         EUSARAA         Descripción         A quién va dirigido                                                                                                    | + Recurso de alzada                                                                                                    |  |  |  |  |  |
| es BZZKI                           | Resolution y recursos         Otros lámites         Otros lámites         EUSKO JAURILARITZA - GOBIENNO VASCO [ES] https://www         DEIZA BUSKARA DOTRAESK DELVARTERK OR         Organismo: Educación         Estado: Cerrado el plazo de presentación de solo         Información básica         Descripción         A quién va dírigido         Normativa                                                                                                    | + Recurso de alzada                                                                                                    |  |  |  |  |  |
| es BZZK                            | Resolution y recursos         Otros lámites         Otros lámites         EUSKO JAURLARITZA - GOBIENNO VASCO [ES]   https://www         DEIZA • EUSKARA • DISTRAESK • ELARITEK • GL         [AMPAS]         Organismo: Educación         Estado: Cerrado el plazo de presentación de soli         Información básica         Descripción         A quién va dirigido         Normativa         Organismos                                                                                                    | + Recurso de alzada                                                                                                    |  |  |  |  |  |
| ž 🙆 🖷<br>nes 🦲 BIZBO               | Resolution y recursos         Otros lámites         Otros lámites         EUSKO JAURLARITZA - GOBIERINO VASCO [ES]   https://www         DEIZA • EUSKARA • DETRAESK • ELKARTEK • GL         TAMPASJ         Organismo: Educación         Estado: Cerrado el plazo de presentación de soli         Información básica         Descripción         A quién va dirigido         Normativa         Organismos         Información de contacto                                                                                                    | + Recurso de alzada                                                                                                    |  |  |  |  |  |
| es BIZDO                           | Resolution y recursos         Otros lámites         Otros lámites         EUSKO JAURLARITZA - GOBIERINO VASCO [ES]   https://www.         DEZZA • EUSKARA • COTRALSK • ELARITAK • GU         [AMPAS]         Organismos: Educación         Estado: Cerrado el plazo de presentación de soli         Información básica         Descripción         A quién va dirigido         Normativa         Organismos         Información de contacto         Tramitación                                                                                                    | + Recurso de alzada                                                                                                    |  |  |  |  |  |
| Z O A RIZER                        | Resolution y recursos         Otros lámites         Clicar en "Justificacion         EUSKO JAURLARITZA - GOBIERINO VASCO [ES]   https://www         DETZA       EUSKARA         DETZA       EUSKARA         Organismo: Éducación         Estado: Cerrado el plazo de presentación de soli         Información básica         Descripción         A quién va dirigido         Normativa         Organismos         Información de contacto         Tramitación         Solicitud y aportación de documentación                                                                                                    | + Recurso de alzada                                                                                                    |  |  |  |  |  |
| Z 🛆 a<br>nes 🔤 BIZIKI              | Resolution y recursos<br>Otros lámites<br>Clicar en "Justificacion<br>EUSKO JAURLARITZA - GOBIERNO VASCO [ES] https://www<br>DEPZA BUSKARA COBIERNO VASCO [ES] https://www<br>DEPZA BUSKARA COBIERNO VASCO [ES] https://www<br>DEPZA DUSKARA COBIERNO VASCO [ES] https://www<br>DEPZA DUSKARA COBIERNO VASCO [ES] https://www<br>DEPZA DUSKARA COBIERNO VASCO [ES] https://www<br>DEPZA DUSKARA DUSKARA COBIERNO VASCO [ES] https://www<br>DEPZA DUSKARA DUSKARA DUSKA   | + Recurso de alzada                                                                                                    |  |  |  |  |  |
| Z 🛆 a<br>nes 🔤 BIZIKI              | Resolutión y recursos<br>Otros lámites<br>Clicar en "Justificacion<br>EUSKO JAURLARITZA - GOBIERNO VASCO [ES] https://www<br>DETZA BUSKARA GOBIERNO VASCO [ES] https://www<br>DETZA BUSKARA BUSKARA GOBIERNO VASCO [ES] https://www<br>DETZA BUSKARA BUSKAR | * Recurso de alzada * Recurso de alzada * euclas de usa de la subseria dos / syuda, subvencion/ampas, 2018/es, del/index.shtml * • • • • • • • • • • • • • • • • • • •                                                                                                    |  |  |  |  |  |
| 7 🛆 a<br>nes 🗾 BIZIG               | Resolution y recursos         Otros lámites         EUSKO JAURLARITZA - GOBIERNO VASCO [ES] [ https://www.         EUSKO JAURLARITZA - GOBIERNO VASCO [ES] [ https://www.         DETZA E USKARA E CHRAESE ELMARTAR E OR         Organismo: Educación         Estado: Cerrado el plazo de presentación de soli         Información básica         Descrípción         A quién va dirigido         Normativa         Organismos         Información de contacto         Tramitación         Solicitud y aportación de documentación         Justificación         Resolución y recursos         Otros trámites                                                                                                    | * Recurso de alzada          /*         weuskade eus/web01-tramite/es/contenidos/ayuda_subvencion/ampas_2018/es_del/index.shtml         @       @       @       @       @       @       @       @       @       @       @       @       @       @       @       @       @       @       @       @       @       @       @       @       @       @       @       @       @       @       @       @       @       @       @       @       @       @       @       @       @       @       @       @       @       @       @       @       @       @       @       @       @       @       @       @       @       @       @       @       @       @       @       @       @       @       @       @       @       @       @       @       @       @       @       @       @       @       @       @       @       @       @       @       @       @       @       @       @       @       @       @       @       @       @       @       @       @       @       @       @       @       @       @       @       @       @       @                                                                                                    |  |  |  |  |  |
| 7 🛆 a<br>nes 🗾 BIZIG               | Resolution y recursos         Otros lámites         Clicar en "Justificacion         EUSKO JAURLARITZA - GOBIERNO VASCO [ES] [ https://www.         Derza e BUSKARA e OCTRAESE E BUKARTAK e GU         Organismo: Educación         Estado: Cerrado el plazo de presentación de soli         Información básica         Descripción         A quién va dirigido         Normativa         Organismos         Información de contacto         Tramitación         Solicitud y aportación de documentación         Justificación         Resolución y recursos         Otros trámites                                                                                                    | * Recurso de alzada * Recurso de alzada * Recurso de identificación electrónica através del boton. * Regurse de disponer de un medio de identificación electrónica através del boton. * Recurso de identificación electrónica através del boton. * Recurso de identificación electrónica através del boton. * Recurso de identificación electrónica através del boton. * Recurso de identificación electrónica através del boton. * Recurso de identificación electrónica através del boton. * Recurso de identificación electrónica através del boton. * Recurso de identificación electrónica através del boton. * Recurso de identificación electrónica através |  |  |  |  |  |
| 7 🛆 a<br>nes 🗾 BIZIG               | Resolution y recursos         Otros ámites         Clicar en "Justificacion         EUSKO JAURLARITZA - GOBIERNO VASCO [ES] [ https://www.         Derza       EUSKAPA         Organismo:       Educación         Estado:       Cerrado el plazo de presentación de soli         Información básica       Descripción         A quién va dirigido       Normativa         Organismos       Información de contacto         Tramitación       Solicitud y aportación de documentación         Justificación       Resolución y recursos         Otros trámites       Otros trámites                                                                                                    | * Recurso de aizada          /*         weaxkada eug/web01-tramite/es/contenidos/ayuda_subvencion/ampas_2018/es_del/index.shtml         /*         Weaxkada eug/web01-tramite/es/contenidos/ayuda_subvencion/ampas_2018/es_del/index.shtml         /*         RASCAK         E-Do'Y         EARCINDEAX         Image: B-Do'Y         EARCINDEAX         Image: B-Do'Y         EARCINDEAX         EARCINDEAX                                                                                                    |  |  |  |  |  |

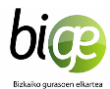

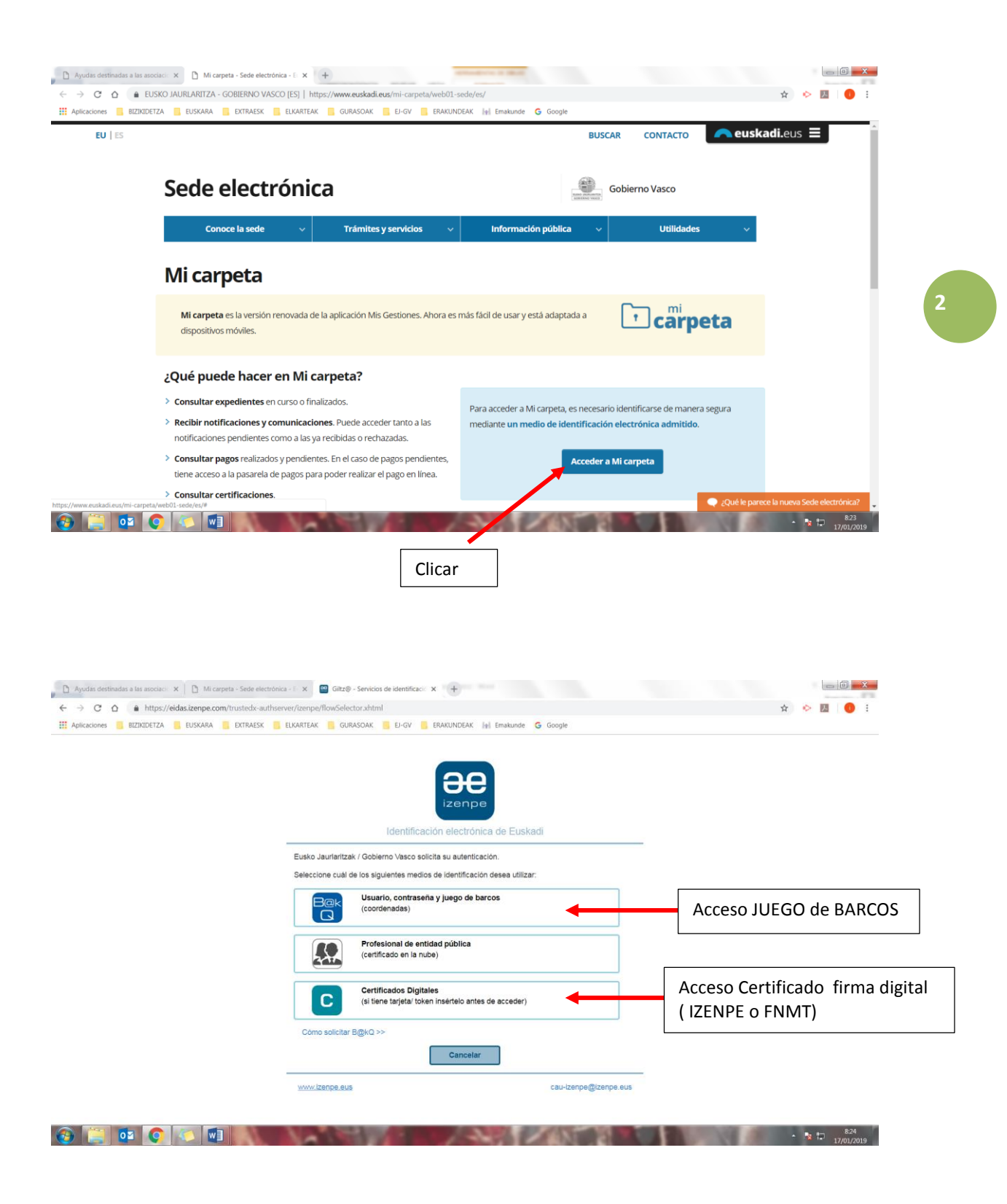

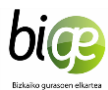

|                   | <b>ca</b>                   | rpeta                                             | 🕲 ¿Necesita ayuda?              | Sede electrónica            |                          |
|-------------------|-----------------------------|---------------------------------------------------|---------------------------------|-----------------------------|--------------------------|
|                   | Expedien                    | ites                                              |                                 |                             |                          |
|                   |                             | -                                                 | Mis expedientes                 | Como representante          |                          |
|                   | Expe                        | edientes                                          | Q Buscar expedientes            | · ·                         |                          |
|                   | Noti                        | ficaciones                                        | o tiene expedientes.            |                             |                          |
|                   | Cert                        | ificaciones                                       |                                 |                             |                          |
|                   | Page Page                   | DS                                                |                                 |                             |                          |
|                   | e Mip                       | nerfil                                            |                                 |                             |                          |
|                   | Salir Salir                 |                                                   |                                 |                             |                          |
|                   |                             |                                                   |                                 |                             |                          |
|                   |                             |                                                   |                                 |                             |                          |
|                   |                             |                                                   |                                 |                             |                          |
| w.euskadi.eus/web | 501-karpeta/es/x43nSynciosW | ar/r01_static_content/x43nStatics/mg/es/index.jsp | #/30673594N/expedientes/titular | 2Qué le parece Mi carpeta?  | Cuéntenos su experiencia |
|                   | /                           |                                                   |                                 |                             | 17/01/2019               |
| accede            | es con Izenp                | oe o FNMT, clicar e                               | en Si a                         | accedes con Juego de Barcos | , clicar en              |
| mis exp           | edientes"                   |                                                   | "co                             | omo representante"          |                          |

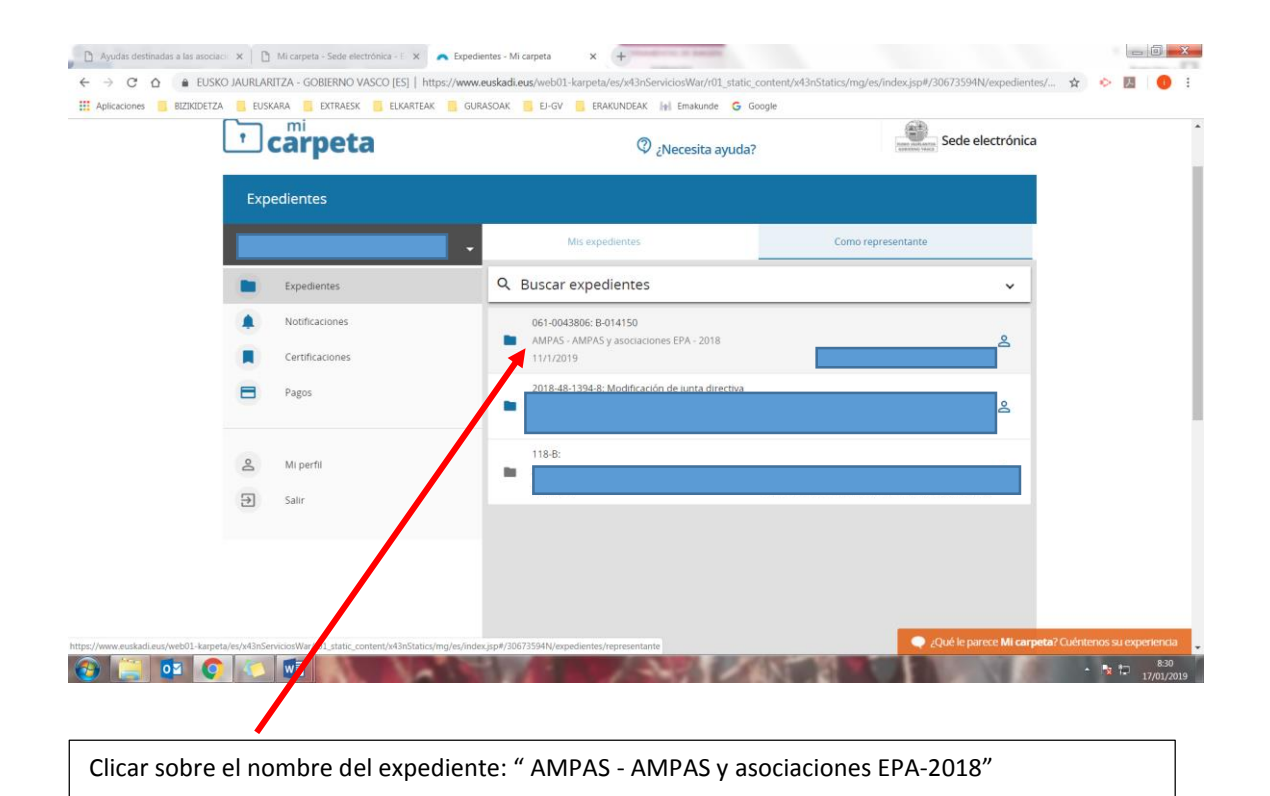

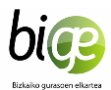

|                                                                                                    | Exper                                                                                                    | lientes                                                                                                    |                                                                                                    |                                                                                                    |                                                                                                    |                                                                                                    |                   |               |                               |                  |                    |
|----------------------------------------------------------------------------------------------------|----------------------------------------------------------------------------------------------------|----------------------------------------------------------------------------------------------------|----------------------------------------------------------------------------------------------------|----------------------------------------------------------------------------------------------------|----------------------------------------------------------------------------------------------------|----------------------------------------------------------------------------------------------------|-------------------|---------------|-------------------------------|------------------|--------------------|
|                                                                                                    | Exper                                                                                                    | nentes                                                                                                    |                                                                                                    |                                                                                                    |                                                                                                    |                                                                                                    |                   |               |                               |                  |                    |
|                                                                                                    | -                                                                                                    |                                                                                                    | •                                                                                                    | 061-00438                                                                                                    | 06 - B-014150                                                                                                    |                                                                                                    |                   |               |                               |                  |                    |
|                                                                                                    |                                                                                                    | Expedientes                                                                                                    |                                                                                                    | Procedimient                                                                                                    | DIRECCIÓN DE IN                                                                                                    | asociaciones EPA - 2018                                                                                                    |                   |               |                               |                  |                    |
|                                                                                                    | ۰                                                                                                    | Notificaciones                                                                                                    |                                                                                                    | Contacto:                                                                                                    | 945018437  hu 11/1/2019                                                                                                    | sipe5@euskadi.eus                                                                                                    |                   |               |                               |                  |                    |
|                                                                                                    |                                                                                                    | Certificaciones                                                                                                    |                                                                                                    | Más informad                                                                                                    | ión en <u>https://www</u>                                                                                                    | euskadi.eus/ayuda_subvenc                                                                                                    | ion/2018/ampas/y2 | 2-izapide/es/ |                               |                  |                    |
|                                                                                                    |                                                                                                    | Pagos                                                                                                    |                                                                                                    | Usted es el re                                                                                                    | presentante en este                                                                                                    | expediente                                                                                                    |                   |               | <u>ڪ</u>                      |                  |                    |
|                                                                                                    | 0                                                                                                    |                                                                                                    |                                                                                                    |                                                                                                    |                                                                                                    |                                                                                                    |                   |               | _                             |                  |                    |
|                                                                                                    | Ā                                                                                                    | MI pertil                                                                                                    |                                                                                                    | Estado del ex                                                                                                    | pediente                                                                                                    |                                                                                                    |                   |               |                               |                  |                    |
|                                                                                                    | 2                                                                                                    | 2411                                                                                                    |                                                                                                    | Este<br>Fecha                                                                                                    | expediente está en<br>de apertura: 26/9/                                                                                                    | tramitación<br>2018                                                                                                    |                   |               |                               |                  |                    |
|                                                                                                    |                                                                                                    |                                                                                                    |                                                                                                    | Fin d                                                                                                    | l plazo de tramitaci                                                                                                    | in: 28/1/2019                                                                                                    |                   |               |                               |                  |                    |
|                                                                                                    |                                                                                                    |                                                                                                    |                                                                                                    | Pued                                                                                                    | e renunciar si asi lo<br>e recurrir hasta el di                                                                                                    | desea RENUNCIAR<br>a: 11/2/2019 RECURSO D                                                                                          | E ALZADA          |               |                               |                  |                    |
|                                                                                                    |                                                                                                    |                                                                                                    |                                                                                                    |                                                                                                    |                                                                                                    |                                                                                                    |                   |               |                               |                  |                    |
|                                                                                                    |                                                                                                    |                                                                                                    | /                                                                                                    |                                                                                                    | OMENTOS SC                                                                                                    |                                                                                                    |                   |               | _                             |                  |                    |
|                                                                                                    |                                                                                                    |                                                                                                    |                                                                                                    | Modo elegido                                                                                                    | para la comuni                                                                                                    | ación                                                                                                    |                   | 🔍 ¿Qué le p   | arece <b>Mi carpeta</b> ?)    | Cuéntenos su exp | periencia          |
| 🔋 💶 🤇                                                                                                    |                                                                                                    |                                                                                                    |                                                                                                    | 1 1                                                                                                    | 1 3                                                                                                    | 1000                                                                                                    |                   |               | 19 .00                        | - 🖪 🗁            | 8:33<br>17/01/2019 |
|                                                                                                    |                                                                                                    |                                                                                                    |                                                                                                    |                                                                                                    |                                                                                                    |                                                                                                    |                   |               |                               |                  |                    |
| ar en "A                                                                                                    | djunta                                                                                                    | r Document                                                                                                    | os"                                                                                                    |                                                                                                    |                                                                                                    |                                                                                                    |                   |               |                               |                  |                    |
|                                                                                                    |                                                                                                    |                                                                                                    |                                                                                                    |                                                                                                    |                                                                                                    |                                                                                                    |                   |               |                               |                  |                    |
|                                                                                                    |                                                                                                    |                                                                                                    |                                                                                                    |                                                                                                    |                                                                                                    |                                                                                                    |                   |               |                               |                  |                    |
|                                                                                                    |                                                                                                    |                                                                                                    |                                                                                                    |                                                                                                    |                                                                                                    |                                                                                                    |                   |               |                               |                  |                    |
|                                                                                                    |                                                                                                    |                                                                                                    |                                                                                                    |                                                                                                    |                                                                                                    |                                                                                                    |                   |               |                               |                  | . O <b>. x</b>     |
| destinadas a las asoci                                                                                                    | iacio 🗙 🗎 🖪 N                                                                                                    | fi carpeta - Sede electrónica - E                                                                                                    | C Expedier                                                                                                    | ntes - Mi carpeta                                                                                                    | × 🗅 Formula                                                                                                    | rio de tramitación - Sede 🗙                                                                                                    | +                 |               |                               |                  |                    |
| destinadas a las asoci                                                                                                    | iacio X   🖻 M                                                                                                    | fi carpeta - Sede electrónica - E 3<br>ZA - GOBIERNO VASCO [ES]                                                                                                    | k Expedier                                                                                                    | ntes - Mi carpeta<br><b>uskadi.eus</b> /web01-                                                                        | × C Formula                                                                                                    | rio de tramitación - Sede 🗙<br>oolkitWar/form/x43kToolkit                                                                          | +                 |               |                               | ☆ 🌼 🛃            | •                  |
| destinadas a las asoci<br>C                                                                                                    | iaci: X 🗈 M<br>SKO JAURLARIT.<br>ZA 📑 EUSKAP                                                                                                    | di carpeta - Sede electrónica - E 3<br>ZA - GOBIERNO VASCO [ES]<br>IA EXTRAESK ELKAR                                                                                                    | C Expedier                                                                                                    | ntes - Mi carpeta<br>uskadi.eus/web01-<br>SOAK <mark>-</mark> EJ-GV                                                   | × C Formula<br>sedeform/es/x43kT                                                                                                    | rio de tramitación - Sede 🗙<br>volkitWar/form/x43kToolkit<br>el Emakunde 🔓 Google                                                  | +                 |               |                               | \$ 🔶 📙           | 0 :                |
| destinadas a las asoci<br>C 🏠 🔒 EUS<br>nes 🧧 BIZIKIDET,                                                                                                    | iaci: X 🗋 N<br>SKO JAURLARIT.<br>ZA 🧧 EUSKAR                                                                                                    | di carpeta - Sede electrónica - E<br>ZA - GOBIERNO VASCO [ES]<br>IA EXTRAESK ELKAR                                                                                                    | k Expedier<br>https://www.er<br>rEAK GURA                                                                                                    | ntes - Mi carpeta<br>uskadi.eus/web01-<br>SOAK <mark>=</mark> EJ-GV                                                   | × Pormula<br>edeform/es/x43kT                                                                                                    | rio de tramitación - Sede 🗙<br>kolkitWar/form/x43kToolkit<br>Emakunde 🔓 Google                                                     | +                 | Sede          | electrónica                   | ☆ ⊳ 📕            | 0 :                |
| destinadas a las asoci<br>C                                                                                                    | iaci: X 🗋 N<br>SKO JAURLARIT.<br>ZA 📃 EUSKAF                                                                                                    | Ai carpeta - Sede electrónica - E  <br>ZA - GOBIERNO VASCO [ES]<br>IA EXTRAESK ELKAR                                                                                                    | k   Expedier<br>https://www.er<br>FEAK GURA                                                                                                    | ntes - Mi carpeta<br>uskadi.eus/web01-<br>SOAK <u></u> EJ-GV                                                          | Formula     Formula     Formula     Formula     FRAKUNDEAK                                                                                                    | rio de tramitación - Sede X<br>kolkitWar/form/x43kToolkit<br>M Emakunde <b>G</b> Google                                            | •                 | Sede          | electrónica                   | * • 2            | 1                  |
| destinadas a las asoci<br>C  (a)  (b)  (c)  (c)  (c)  (c)  (c)  (c)  (c)  (c                                                                                                    | iaci: X 🗋 N<br>SKO JAURLARIT.<br>ZA 🔜 EUSKAF                                                                                                    | Al carpeta - Sede electrónica - E -<br>ZA - GOBIERNO VASCO [ES]<br>IA ELTRAESK ELKAR                                                                                                    | Expedier https://www.er rEAK GURA                                                                                                    | ntes - Mi carpeta<br>uskadi.eus/web01-<br>SOAK 📑 EJ-GV                                                                | Formula     Formula     Generation     Formula     Fraction     Fraction     Fraction     Fraction                                                                                                    | rio de tramitación - Sede 🗙<br>kolkitWar/form/x43kToolkit<br>📲 Emakunde 🌀 Google                                                   | +                 | Sede          | electrónica                   | * * 15           | •                  |
| destinadas a las asoci                                                                                                    | Aporta                                                                                                    | Al carpeta - Sede electrónica - E<br>ZA - GOBIERNO VASCO [ES]<br>LA ELTRAESK ELLAR                                                                                                    | Expedier<br>https://www.e<br>EAK GURA                                                                                                    | ntes - Mi carpeta<br>uskadi.eus/web01-<br>SOAKEL-GV                                                                   | x D Formula<br>sedeform/es/x43kT                                                                                                    | no de tramitación - Sedi: X<br>NolláttWar/form/x43kToolkit<br>Reskunde G Google                                                    | +                 | Sede          | electrónica                   | * • 🖪            | •                  |
| destinadas a las asoci<br>2 û â EUS<br>nes <u>s</u> BIZIKIDET;                                                                                                    | Aporta                                                                                                    | Al carpeta - Sede electrónica -<br>ZA - GOBIERNO VASCO (ES)<br>IA <u>DITRAESK ELKAR</u>                                                                                                    | Expedier<br>https://www.e<br>FEAK GURA                                                                                                    | ittes - Mi carpeta<br>uskadi.eus/web01-<br>SOAK E E-GV                                                                | x C Formula<br>eedeform/es/v43kT<br>ERAKUNDEAK                                                                                                    | no de tramitación - Seei: x<br>uolicitWar/form/xH3kToolicit<br>el Emakunde G Google<br>os Enviar la                                | +<br>solicitud    | Sede          | electrónica                   | <b>☆ ◇ </b>      | •                  |
| destinadas a las asoci<br>2 û î EUS<br>nes i BIZIKIDETZ                                                                                                    | ABACII X DA NA ANA ANA ANA ANA ANA ANA ANA ANA A                                                                                                    | Al carpeta - Sede electrónica -<br>ZA - GOBIERNO VASCO (ES)<br>IA <u>DITRAESK ELAR</u>                                                                                                    | Expedier<br>https://www.e<br>EEAK GURA<br>EENTOS<br>EENTOS<br>Contemportation<br>Contemportation | ites - Mi carpeta<br>uskadi.eus/web01-<br>SOAK EI-GV                                                                  | x D Formuli<br>sedeform/es/x43kT<br>RRAKUNDEAK                                                                                                    | no de tramitación - Seei: x<br>uolicitWar/form/xH3kToolicit<br>el Emakunde G Google<br>os Enviar la                                | +<br>solicitud    | Sede          | electrónica                   | ☆ ♥ <b>2</b>     | • :                |
| destinadas a las asoci<br>C A EUS<br>nes REZIXIDET:                                                                                                    | Aporta                                                                                                    | Al carpeta - Sede effectivenca -<br>ZA - GOBIERNO VASCO [ES]<br>,<br>a in Diffraesk E LAAR<br>Diffraesk E LAAR<br>Diffraesk E LAAR                                                                                                    | C Providence C Providence C Pr                                                                                                    | ntes - Mi carpeta<br>uskadi.eus/web01-<br>SOAK E E-GV<br>os //<br>no de los apartad                                   | C Formula     ERAKUNDEAK                                                                                                    | no de tramitación - Sedi: X<br>utilizitWar/form/xH3kToolfatt<br>el Emakunde G Google<br>os Enviar la                               | +<br>solicitud    | Sede          | electrónica                   | ☆ ◆ M            |                    |
| destinadas a las asoci<br>3 A EUS<br>nes BIZIKIDETZ                                                                                                    | iac x N IN                                                                                                    | Al carpeta - Sede electrónica -<br>ZA - GOBIERNO VASCO (ES)<br>A  DITRAESK E ELAR<br>A  DITRAESK E ELAR<br>A  DITRAESK E ELAR<br>A  DITRAESK E ELAR<br>DITRAESK E ELAR<br>DITRA                                                                                                    | Expedient     https://www.e     treax     Gura     Gura     G                                                                                                    | no de los apartad                                                                                                    | C Formul     sedeform/es/x43kT     ERAKUNDEAK      djuntar los documen      os.                                                                                                    | no de tramitación - Sedi: X<br>utilizativar/form/xH3kToolfatt<br>el Emakunde G Google<br>os Enviar la                              | +<br>solicitud    | (*) campo     | electrónica                   | * * 19           |                    |
| destinudar a las anco<br>2 û e EUS<br>nes EUSIQUET,                                                                                                    | Aporta                                                                                                    | Al carpeta - Sede electrónica -<br>ZA - GOBIERNO VASCO (ES)<br>A  DITRAESK E ELAR<br>A  DITRAESK E ELAR<br>A  DITRAESK E ELAR<br>A  DITRAESK E ELAR<br>DITRAESK E ELAR                                                                                                    | Expedier     https://www.e     treax     GuRa     GuRa     Control     Control     Contro     Con                                                                                                    | ttes - Mi carpeta<br>uskadi eus/web01-<br>SOAK EP-6V<br>05 //<br>no de los apartad                                    | C Formula ededform/es/x43kT ERAKUNDEAK                                                                                                    | no de tramitación - Sedi: X<br>uolkitWar/form/xH3kToolkit<br>el Emakunde G Google<br>os Enviar la                                  | +<br>solicitud    | (*) campo     | electrónica                   | x > 2            |                    |
| destinudar a las anco<br>2 û e EUS<br>nes EZCIQUET,                                                                                                    | Aporta                                                                                                    | A carpeta - Sede effectivenca -<br>ZA - GOBIERNO VASCO (ES)<br>A  DTRAESK E ELAR<br>A  DTRAESK E ELAR<br>A  DTRAESK E ELAR<br>DTRAESK E ELAR<br>DTRAESK E EL                                                                                                    | Expedier     Expedier     Mttps://www.e     thttps://www.e     tetax     Gura     Gura     Cura     Cura                                                                                                    | ttes - Mi carpeta<br>uskadi eus /web01-<br>SOAK EP-6V<br>P-6V<br>no de los apartad<br>scedimiento):                   | C Formult edeform/es/ed3kT     ERAKUNDEAK  djuntar los documen  55.                                                                                                    | no de tramitación - Sedi: X<br>uolkitWar/form/xH3kToolkit<br>el Emakunde G Google<br>os Enviar la                                  | +<br>solicitud    | (*) campo     | electrónica<br>s obligatorios | * * 5            |                    |
| destinudar a las anco<br>2 Q e EUS<br>nes EZCIQUET.                                                                                                    | Actional Actional Act | Al carpeta - Sede effectivenca -<br>ZA - GOBIERNO VASCO (ES)<br>A  DTRAESK ELVAR<br>Inción de docum<br>Inción de docum<br>Incián de docum<br>Incián de docum<br>Incián de docum<br>Incián de docum<br>Incián de docum<br>Incián de docum                                                                                                    | Expedier     Expedier     Https://www.e     thttps://www.e     thttps://www.e     entos     entos     entos     clan en cada u     estiona el pro     uucAttivA                                                                                                    | ttes - Mi carpeta<br>uskadi eus/web01-<br>SOAK E - 0-0<br>os /<br>no de los apartad<br>scedimiento):                  | C Formult     Control Control Contro Control Control Control Control Control Control Cont | no de tramitación - Sedi: X<br>uolkitWar/form/xH3kToolkit<br>el Emakunde G Google<br>os Enviar la                                  | +<br>solicitud    | (*) campo     | electrónica<br>s obligatorios | * * 5            |                    |
| destinudar a las anco<br>2 û e EUS<br>nes EZCIQUET.                                                                                                    | Actional and the second second | Al carpeta - Sede electrónica -<br>ZA - GOBIERNO VASCO (ES)<br>A  DITRAESK ELEAR<br>A  DITRAESK ELEAR<br>A  DITRAESK ELEAR<br>LUAR<br>A  DITRAESK ELEAR<br>LUAR<br>LUA | Expedier     https://www.ee     thtps://www.ee     tetax     entos     entos     entos     clan en cada u     estiona el pro     uucAttiva                                                                                                    | ttes - Mi carpeta<br>uskadi eus/web01-<br>SOAK EL-OV<br>os //<br>no de los apartad<br>scedimiento):                   | C Formult edeform/es/ed3kT     ERAKUNDEAK                                                                                                    | no de tramitación - Sedi: X<br>uolicitWar/form/xH3kToolicit<br>el Emakunde G Google<br>os Enviar la                                | +<br>solicitud    | (*) campo     | electrónica<br>s obligatorios | * 0 8            |                    |
| destinudar a las anco<br>2 Q e EUS<br>nes EZXXQET.                                                                                                    | Aporta<br>Aporta<br>A (orga<br>Dates p                                                                                                    | Al carpeta - Sede electrónica -<br>ZA - GOBIERNO VASCO (ES)<br>A  DITRAESK LUAR<br>INICIÓN DE ADOCUMENT<br>INICIÓN DE ADOCUMENT<br>INICIÓN DE INNOVACIÓN ED<br>ESCLIÓN DE INNOVACIÓN ED<br>ersonales                                                                                                    | Expedier     https://www.e     thttps://www.e     tetax     entos     entos     entos     etaienar los dat     citan en cada u     estiona el pro     uucativa                                                                                                    | ttes - Mi carpeta<br>uskadi eus/web01-<br>SOAK EL-OV<br>os //<br>no de los apartad<br>scedimiento):                   | C Formult edeform/es/ed3kT     ERAKUNDEAK                                                                                                    | no de tramitación - Sedi: X<br>uolkitWar/form/xH3kToolkit<br>el Emakunde G Google<br>os Enviar la                                  | +<br>solicitud    | (*) campo     | electrónica<br>s obligatorios | * 0 8            |                    |
| destinudar a las anco<br>2 O EUS<br>nes EUS<br>EZCHOPT                                                                                                    | Aporta<br>Aporta<br>A(órga<br>Dira<br>Datos p                                                                                                    | Al carpeta - Sede effectivenca -<br>ZA - CORIERNO VASCO (ES)<br>A   D TRAESK  ELVAR  LUAR  LUA                                                                                                    | Expedier     https://www.e     thttps://www.e     thtttps://www.e     thttps://www.e     thttps://www.e     thttps://www.e                                                                                                    | ttes - Mi carpeta<br>uskadi.eus/web01-<br>SOAR EP-6V<br>os //<br>no de los apartad<br>ucedimiento):                   | C Formult ecdeform/es/v43kT     ERAKUNDEAK  djuntar los documen  55.                                                                                                    | no de tramitación - Sedi: X<br>uolkitWar/form/xH3kToolkit<br>el Emakunde G Google<br>os Enviar la                                  | +<br>solicitud    | (*) campo     | electrónica<br>s obligatorios | * * 5            |                    |
| destinudar a las anco<br>2 O EUS<br>nes EUS<br>82230077                                                                                                    | Aporta<br>Aporta<br>A (órga<br>Datos p<br>Inter                                                                                                    | A carpeta - Sede effectivenca -<br>ZA - CORIERNO VASCO (ES)<br>A  CORIERNO VASCO (ES)<br>A  CORIERNO VASCO (ES)<br>ELVAR<br>ELVAR<br>ELVAR<br>I<br>DUZZA IOS dATOS QUE SE SOII<br>I<br>DUZZA IOS dATOS QUE SE SOII<br>I<br>DUZZA IOS dATOS QUE SE SOII<br>I<br>DUZZA IOS dATOS QUE SE SOII<br>I<br>DUZZA IOS DATOS QUE SE SOII<br>I<br>DUZZA IOS DATOS QUE SE SOI                                                                                                    | Expedier     https://www.e     thttps://www.e     thtttps://www.e     thttps://www.e     thttps://www.e     thttps://www.e     thttps://www.e     thtttps://www.e     thtttps://wwww.e     thtttttps://www.e     thttttttttttttttt                                                                                                    | ttes - Mi carpeta<br>uskadi.eus/web01-<br>SDAR EP-6V<br>os //<br>no de los apartad<br>uscedimiento):                  | C Formult ecdeform/es/v43kT     ERAKUNDEAK  djuntar los documen  55.                                                                                                    | no de tramitación - Sedi: X<br>uolicitWar/form/xH3kToolicit<br>el Emakunde G Google<br>os Enviar la                                | +<br>solicitud    | (*) campo     | electrónica<br>s obligatorios | * • 5            |                    |
| destinudar a las anco<br>2 O EUS<br>nes EUS<br>82230077                                                                                                    | Aporta<br>Aporta<br>Aporta<br>Inter<br>Datos p                                                                                                    | A carpeta - Sede effectivenca -<br>ZA - GORIERNO VASCO (ES)<br>A   D TRAESK  ELXAR<br>ICIÓN DE DOTRAESK  LIXAR<br>LIXAR<br>COMIENTI DE LIXAR<br>COMIENTI DE LIXAR<br>COMIENTI<br>COMIENTI DE LIXAR<br>COMIENTI<br>COMIENTI                                                                                                    | Expedier     https://www.e     thttps://www.e     tetax     GURA     entos     tosdat     citan en cada u     citan en cada u     uucativa                                                                                                    | ttes - Mi carpeta<br>uskadi.eus/web01-<br>SDAR EP-6V<br>os //<br>no de los apartad<br>sceedimiento):                  | C Formult ecdeform/es/v43kT     ERAKUNDEAK  djuntar los documen  55.                                                                                                    | no de tramitación - Sedi: X<br>uolicitWar/form/xH3kToolicit<br>el Emakunde G Google<br>os Enviar la                                | +<br>solicitud    | (*) campo     | electrónica<br>s obligatorios | * • 5            |                    |
| destinudar a las anco<br>2 Q EUS<br>nes EUS<br>822300077                                                                                                    | Aporta<br>Aporta<br>Aforta<br>Data<br>Data<br>Data<br>Inter                                                                                                    | A carpeta - Sede effectivenca -<br>ZA - CORIERNO VASCO (ES)<br>A  CORIERNO VASCO (ES)<br>A  CORIERNO VASCO (ES)<br>A  CORIERNO VASCO (ES)<br>ELVAR<br>ELVAR<br>I<br>DUTRAESK  ELVAR<br>I<br>CORIENTIAL SECON<br>ELVAR<br>I<br>I<br>DUTRAESK I ELVAR<br>I<br>I<br>DUTRAESK I ELVAR<br>I<br>I<br>I<br>I<br>I<br>I<br>I<br>I<br>I<br>I<br>I<br>I<br>I                                                                                                    | Expedier     https://www.e     thttps://www.e     tetax     Gura     entos     tosdat     citan en cada u     ucativa                                                                                                    | tes - Mi carpeta<br>uskadi eus/web01-<br>SOAK EL-OV<br>os //<br>no de los apartad<br>scedimiento):                    | C Formult ecdeform/es/v43kT      ERAKUNDEAK  djuntar los documen  55.                                                                                                    | no de tramitación - Sedi: X<br>uolkitWar/form/xH3kToolkit<br>el Emakunde G Google<br>os Enviar la                                  | +<br>solicitud    | (*) campo     | electrónica<br>s obligatorios | * • •            |                    |
| destinudar a las anco<br>2 Q EUS<br>nes EUS<br>EZISIQUETA                                                                                                    | Aporta<br>Aporta<br>Aforta<br>Justan<br>A (órga<br>Datos p<br>Inter                                                                                                    | A capeta - Sede electrónica -<br>ZA - CORIERNO VASCO (ES)<br>A   DYTRAESK  ELVAR  LUAR  LUAR LUAR                                                                                                    | Expedier     https://www.e     thttps://www.e     tetax     GURA     entos     tosdat     citan en cada u     ucativa                                                                                                    | ttes - Mi carpeta<br>uskadi eus/web01-<br>SOAK EL-OV<br>os //<br>no de los apartad<br>scedimiento):                   | C Formult ecdeform/es/v43kT      ERAKUNDEAK  djuntar los documen  55.                                                                                                    | no de tramitación - Sedi: X<br>uolkitWar/form/xH3kToolkit<br>el Emakunde G Google<br>os Enviar la                                  | +<br>solicitud    | (*) campo     | electrónica<br>s obligatorios | * 0 8            |                    |
| destinudar a las anco<br>2 Q EUS<br>nes EUS<br>EZCRUETA                                                                                                    | Aporta<br>Aporta<br>Aporta<br>Dates p<br>Inter                                                                                                    | A capeta - Sede effectivenca -<br>ZA - CORIERNO VASCO (ES)<br>A   D TRAESK  ELVAR  LUCIÓN DE INTRAESK  LUCIÓN DE INTRAESK  ESCUÓN DE INTRAESK  ESCUÓN DE INTRESK  ESCUÓN                                                                                                    | Attps://www.ee     https://www.ee     teak     Gura     Gura     contained and a contained and a contained and contained and a contained                                                                                                    | tes - Mi capeta<br>uskadi eus/web01-<br>SOAK EL-OV<br>os //<br>no de los apartad<br>scedimiento):                     | C Formult     Control of the second second sec | no de tramitación - Sedi: X<br>uolicitWar/form/xH3kToolicit<br>el Emakunde G Google<br>os Enviar la                                | +<br>solicitud    | (*) campo     | electrónica<br>s obligatorios | * 0 8            |                    |
| destinudar a las anco<br>2 Q EUS<br>nes EUS<br>EZINDET:                                                                                                    | Aporta                                                                                                    | A capeta - Sede effectivenca -<br>ZA - CORIERNO VASCO (ES)<br>A   DYRAESK  ELVAR  CONTRAESK  ELVAR  CURAT  CURATION  CURATION  CU                                                                                                    | Attps://www.ee     https://www.ee     teat     if of the optimized of the optimized of                                                                                                    | tes - Mi capeta<br>uskadi eus/web01-<br>SOAK EL-OV<br>os Colorado el los apartad<br>no de los apartad                 | C Formult ecdeform/es/v43kT      C     C     C     C     C     C     C     C     C     C     C     C     C     C     C     C     C     C     C     C     C     C     C     C     C     C     C     C     C     C     C     C     C     C     C     C                                                                                                    | no de tramitación - Sedi: X<br>solicitWar/form/xH3kToolicit<br>el Emakunde G Google<br>os Enviar la                                | +<br>solicitud    | (*) campo     | electrónica<br>s obligatorios | * 0 2            |                    |
| destinudar a las anco<br>2 Q EUS<br>nes EUS<br>EZINDET:                                                                                                    | Aporta                                                                                                    | A carpeta - Sede effectivenca -<br>ZA - CORIERNO VASCO (ES)<br>A                                                                                                    | Expedier     https://www.e     thttps://www.e     entos     entos     entos     entos     etilenar los dat     citan en cada u     estiona el pro     u/CATIVA                                                                                                    | etes - Mi capeta<br>uskadi eus/web01-<br>SOAK EL-OV<br>no de los apartad<br>scedimiento):                             | C Formult ecdeform/es/v43kT     ERAKUNDEAK                                                                                                    | no de tramitación - Sedi: X<br>solicitWar/form/xH3kToolfatt<br>el Emakunde G Google<br>os Enviar la                                | +<br>solicitud    | (*) campo     | electrónica<br>s obligatorios | * 0 8            |                    |
| destinudar a las anco<br>2 O EUS<br>nes EUS<br>0 EUS<br>0 E | Aporta                                                                                                    | A capeta - Sele electrónica -<br>ZA - CORIENNO VASCIO (ES)<br>A  CORIENNO VASCIO (ES)<br>A  DITRAESK E ELAR<br>A  DITRAESK E ELAR<br>A                                                                                                    | C Expedier<br>https://www.e<br>EEAK GURA<br>entos<br>etatos<br>etatos<br>estiona el pro<br>uucativa                                                                                                    | tes - Mi carpeta<br>uskadi eus/web01-<br>SOA<br>to e Looy<br>no de los apartad<br>ccedimiento):                       | C Formult     C Formult     C Formult     C FORMUNDEAK      C Government     C C C C C C C C C C C C C C C C C                                                                                                    | no de tramitación - Sedi: X<br>uoliditWar/form/xH3kToolidit<br>el Emakunde G Google<br>os Enviar la                                | +<br>solicitud    | (*) campo     | electrónica<br>s obligatorios | * • •            |                    |
| dertinudar a las anco<br>2 Que EUS<br>res EUXIDET:                                                                                                    | Aporta Aporta Afora Inter I Repr I                                                                                                    | A carpeta - Sede electrónica - E<br>ZA - GOBIERNO VASCO (ES)<br>A B DITRAESK E ELAR<br>ación de docum<br>duzca los datos que se soli<br>no administrativo que go<br>ECCIÓN DE INNOVACIÓN ED<br>ersonales<br>resado a efectos de la ley<br>Número de identificación<br>Nombre y apellidos<br>esentante<br>Vúmero y apellidos                                                                                                    | C Depedier  https://www.ee  https://www.ee  entos  entos  entos  citan en cada u  estiona el pro UUCATIVA                                                                                                    | tes - Mi capeta<br>uskadi eus, web01-<br>SOAR E FOY<br>no de los apartad<br>ccedimiento):                             | ERAKUNDEAK                                                                                                    | no de tramitación - Seei: X<br>uoliaitWar/form/sel3kTooliait<br>el Emakunde G Google<br>os Enviar la                               | solicitud         | (*) campo     | electrónica<br>s obligatorios | * 0 1            |                    |
| dertinudar a las anco<br>2 Que EUS<br>res EUXIDET:                                                                                                    | Aporta Aporta Aforga Datos p Inter Repr                                                                                                    | A capeta - Sede electrónica -<br>ZA - GOBIERNO VASCO (ES)<br>A  DITRAESK E ELAR<br>ación de docum<br>duzca los datos que se sol<br>duzca los datos que se sol<br>cuinto administrativo que go<br>ección DE INNOVACIÓN EE<br>ersonales<br>resado a efectos de la ley<br>Número de identificación<br>Nombre y apellidos<br>esentante<br>Vúmero de identificación                                                                                                    | C Depedier  https://www.e  ttps://www.e  entos  entos entos  entos entos  entos  entos  entos  entos  entos  entos  entos  entos  entos  entos  entos  ento                                                                                                    | tes - Mi capeta<br>uskadi eus/web01-<br>SSOAR E E-OV<br>no de los apartad<br>ceedimiento):                            | ERAKUNDEAK                                                                                                    | no de tramitación - Sedi: X<br>uoliaitWar/form/sel3kTooliait<br>el Emakunde G Google<br>os Emeiar la                               | +                 | (*) campo     | electrónica<br>s obligatorios | * 0 1            |                    |
| dertinudar a las anco<br>2 Que EUS<br>Rese BEZIKIDET.                                                                                                    | Aporta Aporta Aforga Datos p Inter Exponge He p                                                                                                    | A capeta - Sede electrónica -<br>ZA - GOBIERNO VASCO (ES)<br>A  DITRAESK E ELAR<br>ación de docum<br>duzca los datos que se sol<br>duzca los datos que se sol<br>duzca los datos que se sol<br>elección DE INNOVACIÓN EE<br>ersonales<br>resado a efectos de la ley<br>Número de identificación<br>Nombre y apellidos<br>esentante<br>Vúmero de identificación<br>vombre y apellidos                                                                                                    | C Dependent  https://www.ee  https://www.ee  entos  entos  entos  entos  entos  entos  estiona el pro uucattiva  rra el siguient                                                                                                    | tes - Mi capeta<br>uskadi eus/web01-<br>SSOAR E E-OV<br>no de los apartad<br>cedimiento):<br>e procedimiento          | C Formult eedeform/es/x43kT     ERAKUNDEAK  Q djuntar los documen os.  AMPAS - AMPAS                                                                                                    | no de tramitación - Seci: x<br>collatitWar/form/s413kToolkit<br>el Emakunde G Google<br>os Emviar la<br>y asociaciones EPA - 2018  | +                 | (*) campo     | electrónica<br>s obligatorios | * 0 1            |                    |
| dertinudar a las anco<br>2 Que EUS<br>nes BEZRIDET:                                                                                                    | Action of the provided and the provided and the provided  | A capeta - Sede electrónica -<br>ZA - GORIERNO VASCIO (ES)<br>VA   DTRAESK  LUAR<br>ación de docum<br>I<br>ación de docum<br>I<br>ación de docum<br>I<br>ación de docum<br>I<br>ación de docum<br>I<br>ación de luna<br>I<br>ación de luna<br>I<br>ación de la ley<br>Número de identificación<br>Nombre y apellidos<br>I<br>resentante<br>Vúmero de identificación<br>Nombre y apellidos<br>I<br>resentado una solicitud par<br>a de presentación de la so                                                                                                    | C Depedier  https://www.ee  https://www.ee  clanar les  clanar les  clanar les  clanar les  clanar les  clanar el siguient  licitud: 26/09                                                                                                    | e procedimiento                                                                                                    | C Formut     ErakUNDEAK      C      C   | no de tramitación - Seci: x<br>collicitWar/form/s413kToolikit<br>el Emakunde G Google<br>os Erwar la<br>y asociaciones EPA - 2018  | +                 | (*) campo     | electrónica<br>s obligatorios | * 0 1            |                    |
| dertinudar a las anco<br>2 Q EUS<br>nes EUS<br>EZINDET:                                                                                                    | Aporta<br>Aporta<br>Aporta<br>A(ôrga<br>Datos p<br>Inter<br>Repr<br>I<br>Exponge<br>He p<br>Fech                                                                                                    | A capeta - Sede electrónica -<br>ZA - CORIERNO VASCIO (ES)<br>A   DITRAESK  ELEAR<br>ACIÓN DE INTRAESK  LUAR<br>I<br>DIUZCA IOS dATOS QUE SE SOI<br>NOU DE INTRUENCIÓN EE<br>ECCIÓN DE INTRUENCIÓN EE<br>ECCIÓN DE INTRUENCIÓN EE<br>ERSONALES<br>RESARDO A EFECTOS DE LA IEY<br>NÚMERO DE INTRUENCIÓN EE<br>ERSONALES<br>RESARDO A EFECTOS DE LA IEY<br>NÚMERO DE INTRUENCIÓN EE<br>ERSONALES<br>RESENTANTE<br>NÚMERO DE INTRUENCIÓN EE<br>ERSONALES<br>RESENTANTE<br>SE<br>RESENTANTE<br>SE<br>RESENTANTE<br>DI LO IENTRUENCIÓN EE<br>ERSONALES<br>RESENTANTE<br>DI LO IENTRUENCIÓN EE<br>ERSONALES<br>RESENTANTE<br>DI LO IENTRUENCIÓN EE<br>ERSONALES<br>RESENTANTE<br>RESENTANTE<br>RESENTAN                                                                                                    | C Depedier  https://www.e  tak GURA  entos  citan en cada u  citan en cada u  citan en cad                                                                                                    | e procedimiento<br>/2018                                                                                              | C Formult eccleform/cs/v43kT     C     FRAKUNDEAK      Guntar los documen      S.      AMPAS - AMPAS                                                                                                    | no de tramitación - Seci: x<br>collicitWar/form/s413kToolfatt<br>el Emakunde G Google<br>os Enviar la<br>y asociaciones EPA - 2018 | +                 | (*) campo     | electrónica<br>s obligatorios | * 0 1            |                    |
| dertinudar a las anco<br>2 Que EUS<br>nes EUSADOT                                                                                                    | Aporta<br>Aporta<br>Aporta<br>A (órga<br>Datos p<br>Inter<br>B<br>Exponge<br>He p<br>Fech<br>Objeto:                                                                                                    | A capeta - Sede electrónica -<br>ZA - CORIERNO VASCIO (ES)<br>A   DYRAESK  ELEAR<br>ACIÓN DE INTRAESK  ELEAR<br>I<br>DUZCA IOS dATOS QUE SE SOI<br>DUZCA IOS dATOS QUE SE SOI<br>DUZCA IOS dATOS QUE SE SOI<br>DUZCA IOS dATOS QUE SE SOI<br>DUZCA IOS DATOS QUE SE SOI<br>POLICIÓN DE INNOVACIÓN EE<br>ERSONALES<br>RESARDO A EFECTOS DE LA IEY<br>NÚMERO DE INNOVACIÓN EE<br>ERSONALES<br>RESARDO A EFECTOS DE LA IEY<br>NÚMERO DE INNOVACIÓN EE<br>ERSONALES<br>RESARDO A EFECTOS DE LA IEY<br>NÚMERO DE INNOVACIÓN EE<br>ERSONALES<br>RESARDO A EFECTOS DE LA IEY<br>RESARDO A ELEAR<br>ENTRAESK<br>ENTRAESK<br>ELEAR<br>ELEAR<br>E                                                                                                    | Expedient     Https://www.ee     Https://www.ee     Eak     GURA     GURA     G                                                                                                    | e procedimiento<br>/2018                                                                                              | C Formult eccleform/cs/v43kT     C     FRAKUNDEAK      Guntar los documen      S.      AMPAS - AMPAS                                                                                                    | no de tramitación - Secie X<br>collicitWar/form/s413kToolfact<br>el Emakunde G Google<br>os Emviar la<br>y asociaciones EPA - 2018 | +                 | (*) campo     | electrónica                   | * ~ .            |                    |
| destinudar a las anco<br>2 O EUS<br>nes EUS<br>0 EUS<br>0 E | Aporta<br>Aporta<br>Aforta<br>A (órga<br>Datos p<br>Inter<br>Datos p<br>Inter<br>Expongr<br>He p<br>Fech<br>Objeto:<br>Aporto                                                                                                    | A capeta - Sele electrónica -<br>ZA - COBIERNO VASCO (ES)<br>A  COBIERNO VASCO (ES)<br>A  DITRAESK E ELAR<br>ación de docum<br>acuanta de la la electrónicación<br>Nombre y apellidos A<br>esentante<br>Número de identificación<br>Nombre y apellidos A<br>esentante<br>Número de identificación<br>Nombre y apellidos A<br>esentante<br>A  esentante<br>A  esentante<br>A  esentante administration de la so                                                                                                    | C Dependent  https://www.ee  thttps://www.ee  terak  G GURA  entos  entos  citan en cada u  citan en cada u                                                                                                    | e procedimiento;<br>e procedimiento;<br>atación que adjunt                                                            | C Formult     C Formult     C Formult     C FORMUNDEAK      C FORMUNDEAK      C | no de tramitación - Seci: x<br>coliditWar/form/xH3kToolidat<br>el Emakunde G Google<br>os Enviar la<br>y asociaciones EPA - 2018   | +                 | (*) campo     | electrónica                   | * ~ .            |                    |
| dertinudar a las anco<br>2 Q EUX<br>EVX<br>EVX<br>EVX<br>EVX<br>EVX<br>EVX<br>EVX<br>EVX<br>EVX<br>EV                                                                                                    | Aporta                                                                                                    | A capeta - Sele electrónica -<br>ZA - GOBIERNO VASCO (ES)<br>A  COBIERNO VASCO (ES)<br>A  DUTRAESK  ELKAR<br>ACIÓN DE INTRAESK  ELKAR<br>DUZCA los datos que se soli<br>no administrativo que ge<br>ECCIÓN DE INNOVACIÓN EC<br>ESSADO a efectos de la ley<br>Número de identificación<br>Nombre y apellidos<br>ESCIÓN DE INNOVACIÓN EC<br>ESSADO a efectos de la ley<br>Número de identificación<br>Nombre y apellidos<br>ESCIÓN DE INNOVACIÓN EC<br>ESSADO a efectos de la ley<br>Número de identificación<br>Nombre y apellidos<br>ESCIÓN DE INNOVACIÓN EC<br>ESSADO A ESSADO<br>ESSADO A ESSADO<br>ESSADO A ESSADO<br>ESSADO A ESSADO<br>ESSADO<br>E                                                                                                    | C Dependent  https://www.ee  tax G GURA  entos  entos entos  entos  entos  entos  entos  entos entos  entos  entos  entos  entos  ento                                                                                                    | tes - Mi capeta<br>uskadi eus/web01-<br>SSOAR E E-OV<br>no de los apartad<br>cedimiento):<br>e procedimiento<br>/2018 | C P Formula      ERAKUNDEAK      C PAKUNDEAK      C PAKUNDEAK      C  | no de tramitación - Seci: x<br>olditiWar/form/xH3kToolicit<br>el Emakunde G Google<br>os Enviar la<br>y asociaciones EPA - 2018    | +                 | (*) campo     | electrónica                   | * ~ .            |                    |

Comprobar que son correctos! Y clicar en "Siguiente"

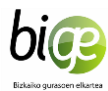

# PASO 2 : Adjuntar los documentos

|                              |                                                                                                    |                                                                | Sede electrónica                      |  |
|------------------------------|----------------------------------------------------------------------------------------------------|----------------------------------------------------------------|---------------------------------------|--|
| Aportaciór                   | n de documentos                                                                                                    |                                                                |                                       |  |
|                              | Relienar los datos Adjun                                                                                            | 2 3<br>tar los documentos Enviar la solicitud                  | 4                                     |  |
| A continuad<br>tipo, pulse / | ción puede ver los tipos de documentos requeridos en el<br>Añadir. Para añadir otro tipo de documento, pulse Añadir | procedimiento. Para subirlos, pulse Adjuntar. Pa<br>documento. | ara adjuntar más documentos del mismo |  |
| Tipos de docu                | imentos requeridos                                                                                                  |                                                                |                                       |  |
|                              | Documentos requeridos                                                                                               | Documentos adjuntados                                          | Acciones                              |  |
| Solicitud                    |                                                                                                    |                                                                | Adjuntar                              |  |
| AÑADIR OT                    | TRO TIPO DE DOCUMENTO                                                                                               |                                                                |                                       |  |
| VOLVER CAR                   | NCELAR                                                                                                    |                                                                | SIGUIENTE                             |  |
|                              |                                                                                                    |                                                                |                                       |  |
|                              |                                                                                                    |                                                                |                                       |  |

| Aplicaciones BIZI | KIDETZA 🗧 EUSKARA 🧧 EXTRAESK 🧧 ELKARTEAK 📲 GURASOAK 🧧 EI-GV 📕 ERAKUNDEAK 🥼 Emakunde <b>G</b> Google                                                                                                    |     |
|-------------------|----------------------------------------------------------------------------------------------------|-----|
|                   | Sede electrón                                                                                                    | ica |
|                   | SONIA LLAMOSAS GOMEZ 30673594N                                                                                                    |     |
|                   | Aportación de documentos                                                                                                    | 1   |
|                   | Deleva de dere Adjuntar las derumentos Envis la soletie d                                                                                                    |     |
|                   |                                                                                                    |     |
|                   | A continuación puede ver los tipos de documentos requeridos en el procedimiento. Para subirlos, pulse Adjuntor. Para adjuntar más documentos del mismo<br>tipo, pulse Añadir. Para añadir otro tipo de documento, pulse Añadir documento. |     |
|                   |                                                                                                    |     |
|                   | Añadir otro tipo de documento cerrar 🕱                                                                                                    |     |
|                   | Tipos de documentos requi                                                                                                    |     |
|                   |                                                                                                    |     |
|                   | CARCEON CONDUCT Acciones                                                                                                    |     |
|                   | Solicitud                                                                                                    |     |
|                   |                                                                                                    |     |
|                   | AÑADIR OTRO TIPO DE DOCUMENTO                                                                                                    |     |
|                   |                                                                                                    |     |
|                   | VOLVER CANCELAR SIGUIENTE                                                                                                    |     |
|                   |                                                                                                    |     |
|                   |                                                                                                    |     |
|                   |                                                                                                    |     |

Poner nombre al documento que vayáis a adjuntar (por ej. Anexo Justificación 2018). Clicar en Guardar.

/

A continuación clicar en añadir otro documento para adjuntar las facturas. Clicar en guardar.

Repetir esta operación para cada documento que tengáis que adjuntar

١

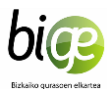

| C Mi carpeta - Sede electrónica - E x ▲ Expedientes - Mi carpeta x △ Formulario de tramitación - Sede x ↔ ♂ ♂ △ ▲ EUSKO JAURLARITZA - GOBIERNO VASCO [ES]   https://www.euskadi.eus/web01-sede                                                                                                    | × +<br>eform/es/x43kToolkitWar/form/x43kToolkit                       |                                                             | ☆<br><br><br><br>                           |   |
|----------------------------------------------------------------------------------------------------|-----------------------------------------------------------------------|-------------------------------------------------------------|---------------------------------------------|---|
| ### Aplicaciones       BZDMDETZA       BUSKARA       EDTRAESK       BURARTEAK       GURASOAK       E-GV       Image: Comparison of the comparison of the comparison of the | ERAKUNDEAK     Emakunde G Google                                      |                                                             | •                                           |   |
| A continuación puede ver los tipos de documentos requeridos en el<br>tipo, pulse Añadir. Para añadir otro tipo de documento, pulse Añadir                                                                                                    | procedimiento. Para subirlos, pulse Adjuntar. Para adju<br>documento. | untar más documentos del mismo                              |                                             |   |
| Tipos de documentos requeridos                                                                                                    |                                                                       |                                                             |                                             |   |
| Documentos requeridos                                                                                                    | Documentos adjuntados                                                 | Acciones                                                    |                                             |   |
| anexo Justifikación 2018                                                                                                    |                                                                       | Adjuntar                                                    |                                             | 6 |
| Facturas 2018                                                                                                    |                                                                       | Adjuntar Entregado                                          |                                             |   |
| ANDIR OTRO TIPO DE DOCUMENTO                                                                                                    |                                                                       |                                                             |                                             |   |
| VLVER CANCELAR                                                                                                    | AND AND                                                               | SIGUIENTE                                                   | • 🕏 🗊 11:18<br>17/01/2019                   |   |
|                                                                                                    |                                                                       |                                                             |                                             | _ |
| Tiene que aparecer aquí el nombre que le<br>hayáis puesto al documento en el paso<br>anterior                                                                                                    | Clickar A<br>los tengá<br>documer                                     | ADJUNTAR y desd<br>iis guardados aña<br>nto: justificación, | e la carpeta donde<br>Idir cada<br>facturas |   |

Una vez adjuntados todos los documentos, clicar "SIGUIENTE" para llegar al PASO 3

## **PASO 3 Enviar solicitud**

Comprobar que todos los datos son correctos y Clicar en "ENVIAR"

Al final de la tramitación os da la posibilidad de imprimir y guardar el justificante del tramite